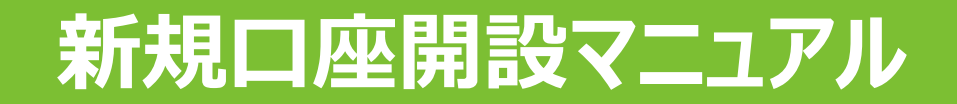

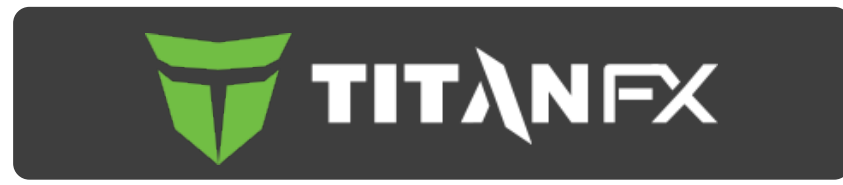

## 新規口座開設方法

- ☑ 本マニュアルはTitanFXに口座をお持ちでない方のための「新規口座開設マニュアル」です。
- ☑ すでに口座をお持ちのお客様の場合、当サービスを利用するためには追加口座の開設が必要となりますので、「追加口座開設マニュアル」に従って手続きをお進め下さい。
- ☑ TitanFXの新規口座開設は、必ず以下のリンクより手続きを行ってください。

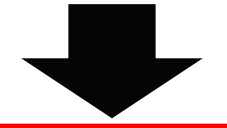

新規口座開設リンク

https://partners.titanfx.com/registration/ref?cp=RMW0ROENRD294

☑ 個人口座の開設にSMS認証が導入されました。

☑ 日本在住のお客様が、SMS認証を完了すると、本人確認書類の提出前にすぐに 入金・取引ができるようになります。

☑ ただし、ご出金の際には本人確認書類提出が必要になります。

詳細はこちら https://cutt.ly/LSdSSUH

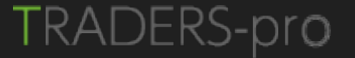

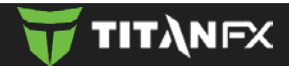

☑ 「リアル□座を開設」にお進みください。

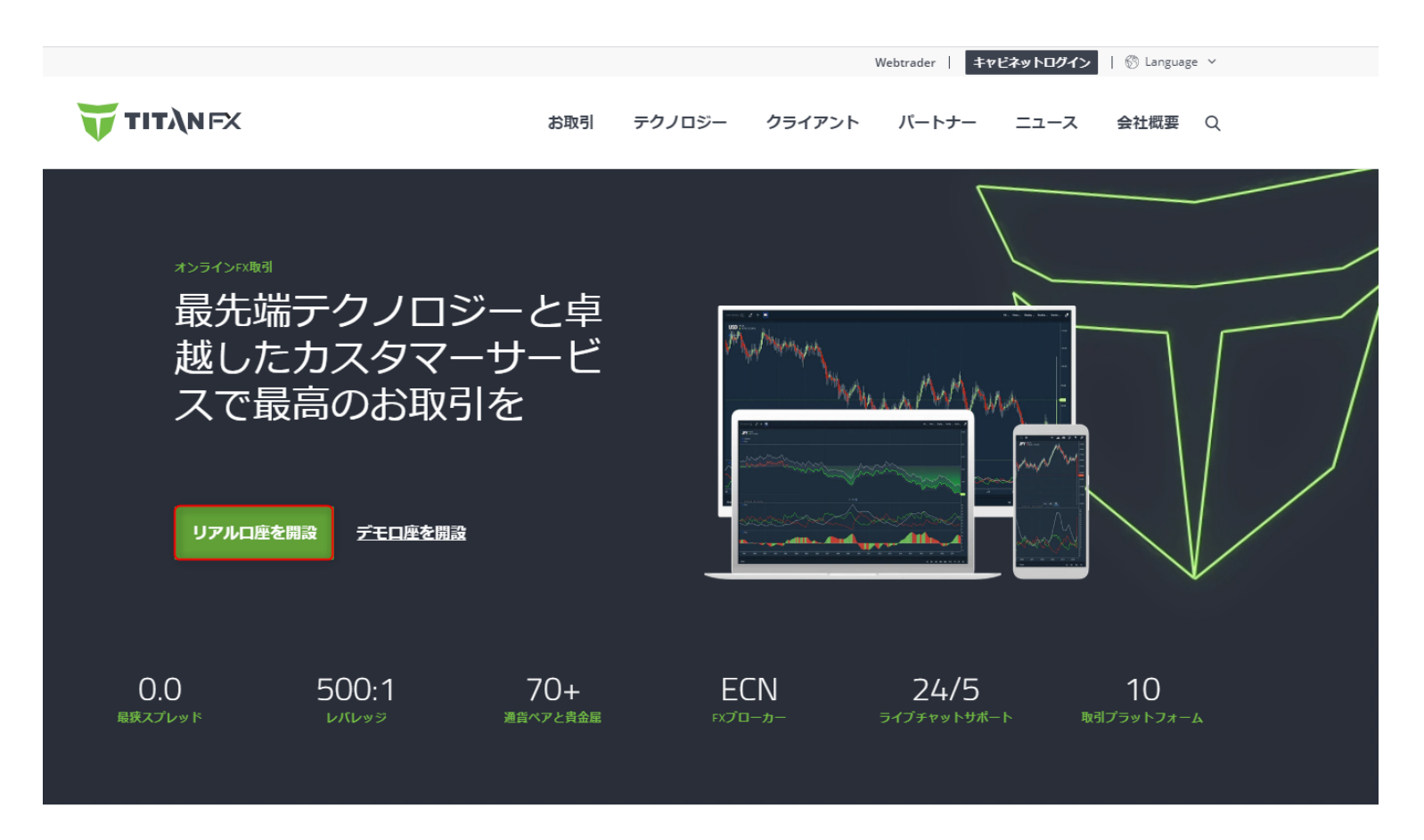

Titan FXのオンラインFX取引

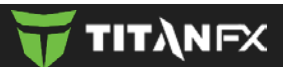

## 1. ユーザー登録

Titan FXが多くのトレーダーに 選ばれる 理由

- ✓ 顧客満足度 97.8%1
- ✓ ECN FXブローカー
- ✓ 業界最狭スプレッド(0銭/0ピップ~)<sup>2</sup>
- > ミリ秒単位の超高速決済<sup>3</sup>
- ✓ MT4 & MT5 取引プラットフォーム
- ✓ ゼロカットシステム4
- 手数料無料での入出金<sup>5</sup>

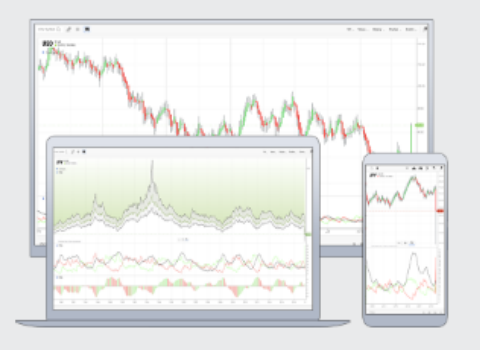

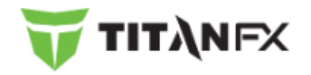

LANG 🔻

τιτληγχ

Titan FX で トレーダーになろう 世界トップレベルのFXブローカーで取引を始めましょう

#### 安心な簡単お申込みで 今すぐ口座開設完了!

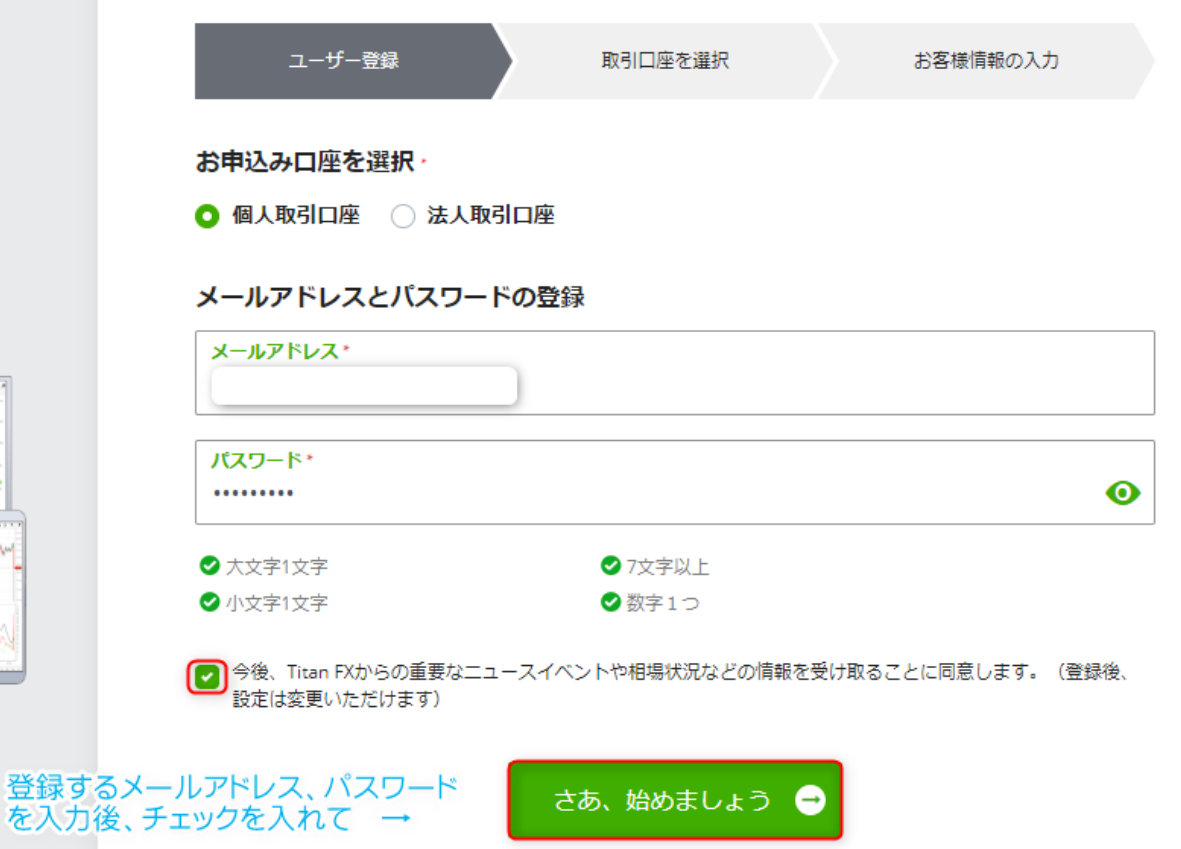

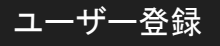

#### 安心な簡単お申込みで 今すぐ口座開設完了!

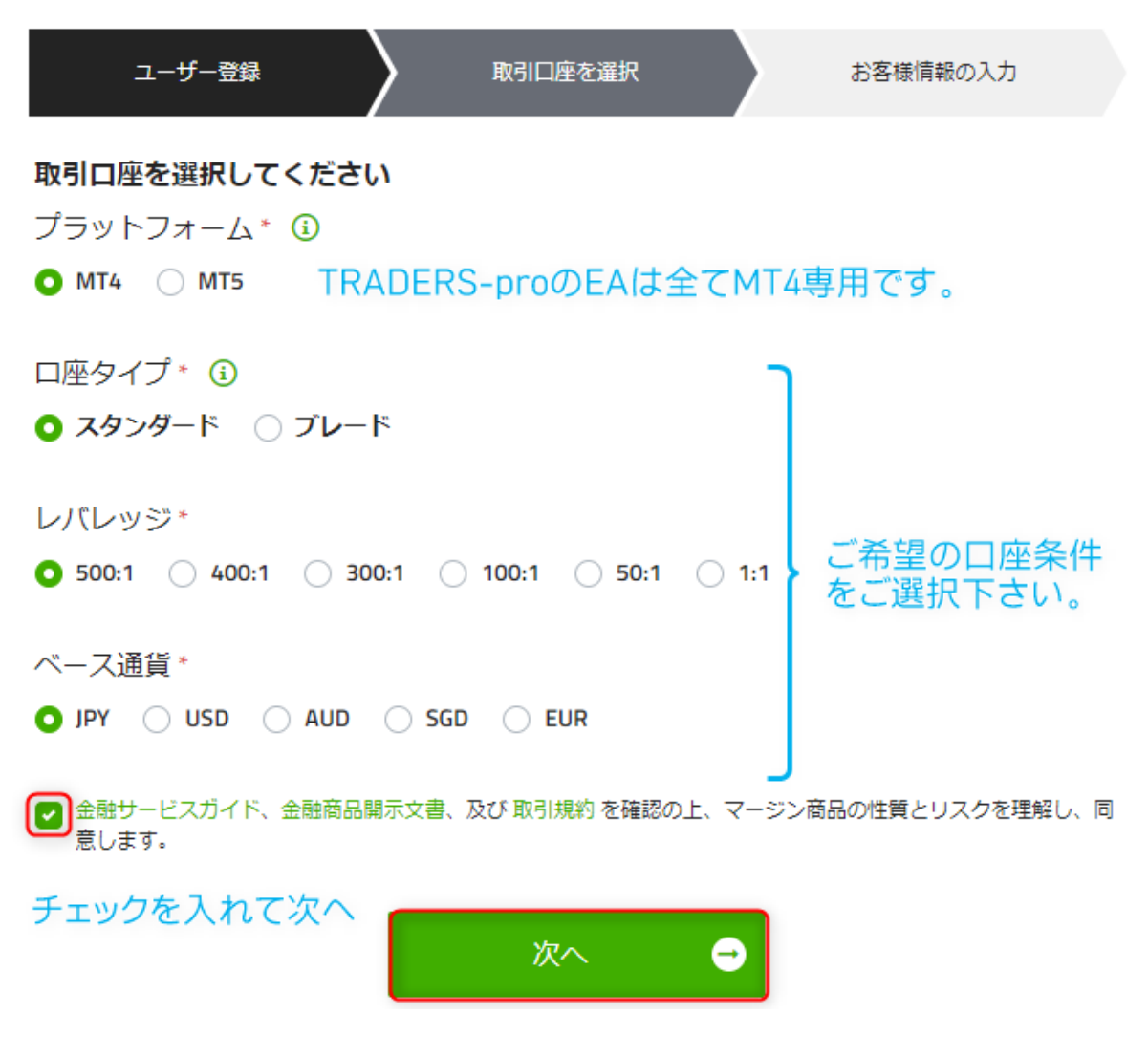

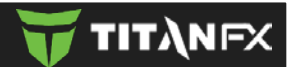

# 3. お客様情報の入力

#### 安心な簡単お申込みで 今すぐ口座開設完了!

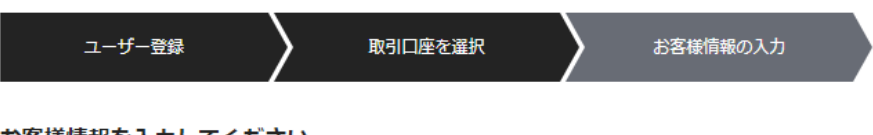

#### お客様情報を入力してください

パスポートや運転免許証等の身分証明書に記載されているお名前(ヘボン式ローマ字)を入力してください。

| <b>名(ヘボン式ローマ字)*</b> | 姓(ヘボン式ローマ字)* |
|---------------------|--------------|
| Taro                | Yamada       |
|                     |              |

生年月日(1975年1月15日の場合は、15/01/1975となります)\* 15/01/1975

#### 現住所を入力してください

登録後に現住所の認証手続きが必要となります。公共料金の請求書や銀行の利用明細に記載されている住所を ご入力ください。

| <u>ه</u> *                 |               |                                         |  |  |  |
|----------------------------|---------------|-----------------------------------------|--|--|--|
| Japan                      |               | ÷                                       |  |  |  |
|                            |               |                                         |  |  |  |
|                            |               |                                         |  |  |  |
| 電話番号*                      |               |                                         |  |  |  |
| • • 090-2222-1111          |               |                                         |  |  |  |
|                            |               |                                         |  |  |  |
| 住所 *                       |               |                                         |  |  |  |
| 1-2-3 Asakusa              |               |                                         |  |  |  |
|                            |               |                                         |  |  |  |
| +mthc *                    | 和送内旧 *        | 최 ( 문 문 문 문 문 문 문 문 문 문 문 문 문 문 문 문 문 문 |  |  |  |
| 中国州区 *                     | <b>卻但府県</b> * | <b>野快田亏</b> ~                           |  |  |  |
| Chiyoda-ku                 | Tokyo         | 111-222                                 |  |  |  |
|                            |               |                                         |  |  |  |
| お客様情報を入力後、「取引口座を開設する」をクリック |               |                                         |  |  |  |
|                            |               |                                         |  |  |  |

取引口座を開設する 🚽

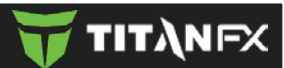

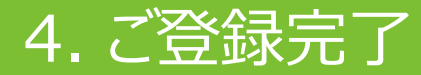

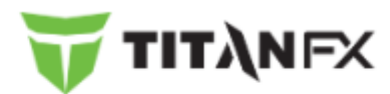

### ご登録ありがとうございます 受信メールを確認してください。

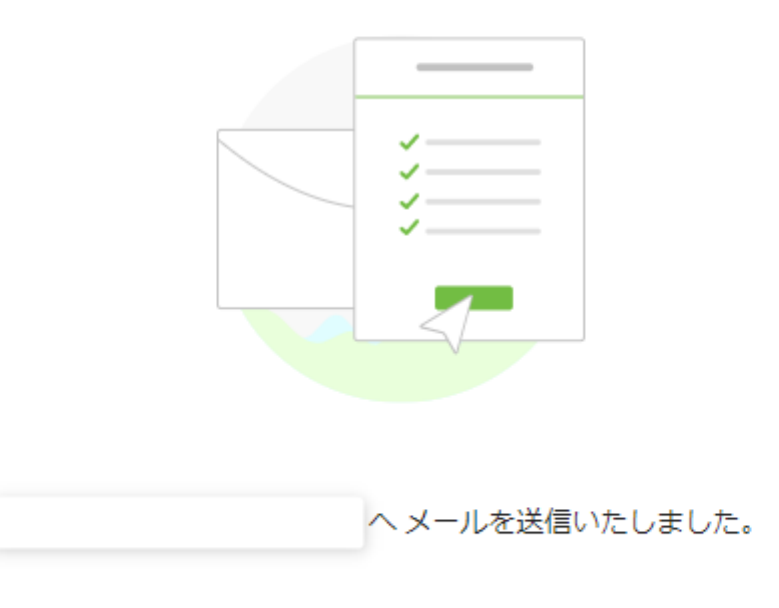

確認メールが届かない場合は、迷惑メールフォルダをご確認ください。

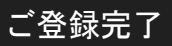

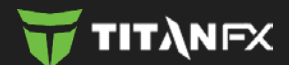

## メールアドレス認証とログイン情報の送信

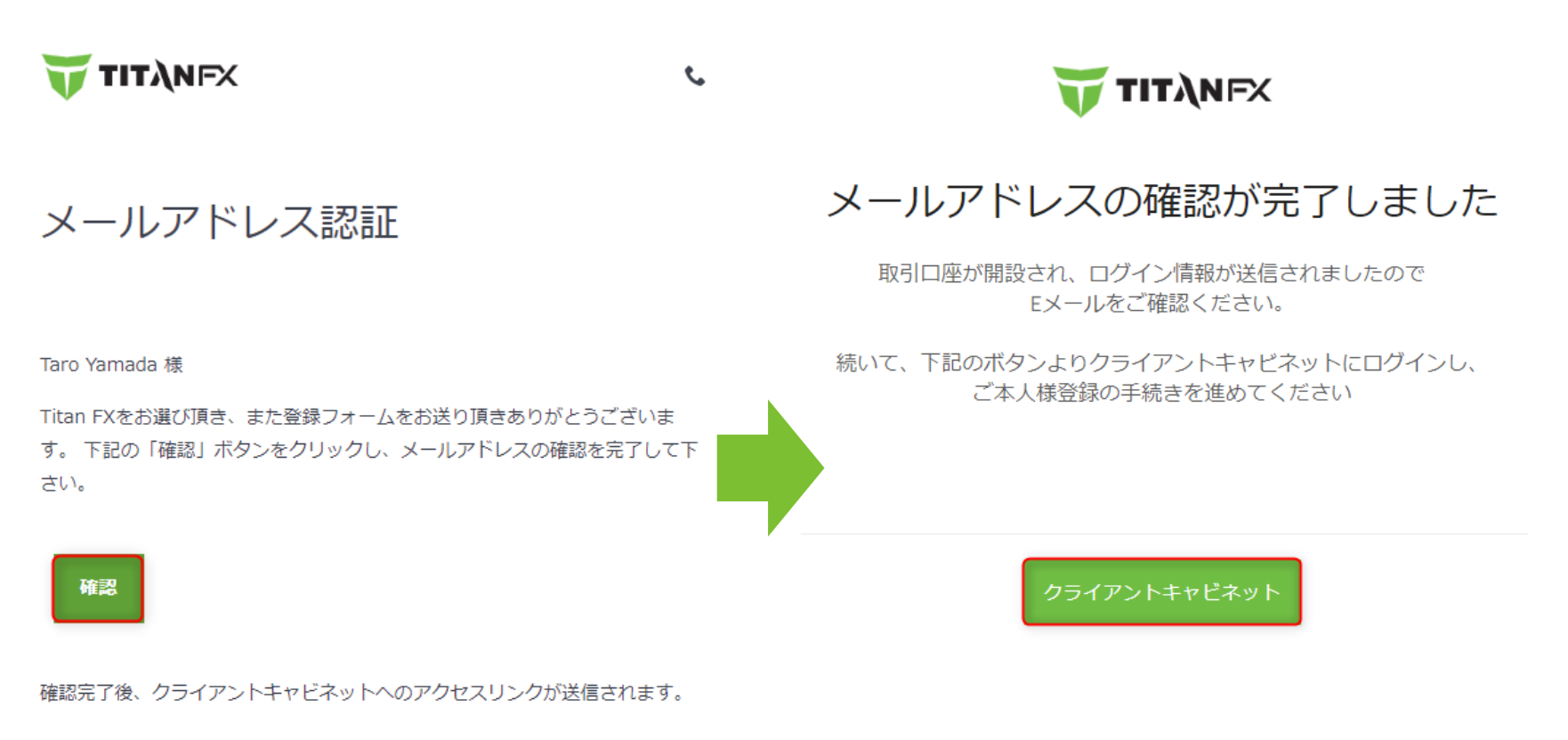

ご不明な点等がございましたら、<u>ライブチャット</u>にてお気軽にお問い合わせく ださいませ。

\* クリスマス、年末年始を除く

メールアドレス認証とログイン情報の送信

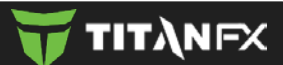

# 以降の流れ/証明書類のアップロード

### <<この後の流れ>>

①MT4プラットフォームのダウンロード
---->ダウンロードは、<u>こちら</u>

②<u>クライアントキャビネット</u>にて入金 ---->>登録Eメールと登録されたパスワードでログイン

③MT4口座に入金反映後、取引開始!

### ☑ 証明書類は入金手続きまでに提出する必要があります。

| Titan FX           | 言語: Japanese 👻 よくある | ご質問 お問合せフォ・                              | -A              |
|--------------------|---------------------|------------------------------------------|-----------------|
| クライアント             | お客様の情報とご本人様確認の書類    | ξī.                                      |                 |
| キャビネット             |                     | 七を花作れて                                   | まのまっ。、プロー k     |
| <b>○</b><br>個人情報設定 |                     | 最初の出金の                                   | リクエストを提出される前までに |
| 本人確認登録             |                     | () () () () () () () () () () () () () ( | 于枕さか必要です。       |
| ●<br>倉加口座の開設       |                     | 【必要者類】<br>運転免許証(                         | 表)と保険証          |
| \$                 |                     | または<br>二 <b>通の写真付</b>                    | き身分証明書          |
| 入金・出金<br>資金移動      |                     | お持ちでない                                   | 場合は、こちらをご参照ください |
|                    | 運転免許証<br>または、写真付身分  | (表) Upload<br>証明書                        |                 |
| パートナー              | 健康<br>または別の写真付身分    | 保険証<br>証明書                               |                 |
| 」<br>最有ポジション       |                     |                                          |                 |

| 市町村                                                                                               |       |
|---------------------------------------------------------------------------------------------------|-------|
| 都道府県                                                                                              |       |
| 郵便番号                                                                                              |       |
| E                                                                                                 | JAPAN |
| 新しいバスワード<br>*数字を含むら文字以上で<br>最初と最後は大文字で設定<br>パスワードの再確認<br>*パスワードはEメールで<br>送信されませんので<br>大切に保管してください | 取消送信  |

☑ クライアントキャビネットの「本人情報設定/本人確認書類」 から必要書類のファイルをアップロードし、「送信」して下さい。

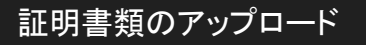

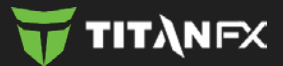

☑ お手続き上のご不明な点等ございましたら、以下のサイトに記載の 連絡先にお問い合わせください。

☑ メール、ライブチャット、もしくは電話で対応いただけます。

TitanFXカスタマーサポート

https://titanfx.com/ja/about-us/contact

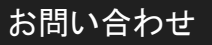

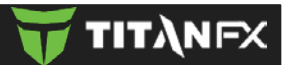